# Instalacja i konfiguracja serwera telnet.

Cel ogólny lekcji: Nauczenie się instalacji i konfiguracji serwera telnet, zrozumienie pojęć związanych z telnetem, uruchamianie lub zatrzymywanie usług sieciowych, konfigurowanie serwera telnet oraz korzystanie z telnetu.

Cele szczegółowe lekcji:

- 1. Wyjaśnienie pojęć związanych z telnetem, takich jak: serwer, klient, protokół, port, konfiguracja, usługa sieciowa, itp.
- 2. Instalacja serwera telnet.
- 3. Uruchamianie lub zatrzymywanie usług sieciowych.
- 4. Konfiguracja serwera telnet.
- 5. Korzystanie z telnetu w celu zdalnego logowania się do serwera i wykonywania poleceń.
- 6. Wykonywanie poleceń w celu zmiany adresu IP na statyczny.
- 7. Wyświetlanie domyślnej bramy dla interfejsów sieciowych serwera.
- 8. Znajomość poleceń NETSTAT i nmap w celu sprawdzania aktywnych połączeń i portów.
- 9. Dodawanie użytkowników i ustawianie im haseł.
- 10. Konfiguracja protokołu TCP/IPv4 w systemie Windows.
- 11. Łączenie się z serwerem telnet za pomocą programu Putty.

Podczas wykonywania poniższych zadań w zeszycie w sprawozdaniu

- 1. podaj i wyjaśnij polecenia, które użyjesz, aby:
  - wyjaśnić pojęcia związane z telnetem,
  - zainstalować serwer telnet,
  - uruchomić lub zatrzymać usługi sieciowe,
  - konfigurować serwer telnet,
  - korzystać z telnetu.

# 2. podaj odpowiedzi na pytania zadane w treści zadań.

Przywróć migawkę "Migawka 1" zawierającą przygotowane do ćwiczeń maszyny Ubuntu serwer i desktop (klient) oraz Windows desktop (klient). Przed przystąpieniem do ćwiczenia sprawdź czy ustawienie maszyny wirtualnej pozwala na dostęp do Internetu, jeżeli ustawienia są niezgodne wykonaj konfigurację pierwszej i drugiej karty sieciowej według instrukcji, a następnie uruchom Ubuntu serwer i klienty zgodnie z wymaganiami w instrukcji.

| Ubuntu serwer Adapter 1                                                                                     | Ubuntu serwer Adapter 2         |
|----------------------------------------------------------------------------------------------------|---------------------------------|
| Sieć                                                                                                    | Sieć                            |
| Karta 1 Karta 2 Karta 3                                                                                     | Karta 1 Karta 2 Karta 3 Karta 4 |
| ✓ Włącz kartę sieciową                                                                                      | ✓ Włącz kartę sieciową          |
| Podłączona do: NAT                                                                                          | Podłączona do: Sieć wewnętrzna  |
| Nazwa:                                                                                                    | Nazwa: intnet                   |
| Zaawansowane                                                                                                | Zaawansowane                    |
| Windows Adapter 1                                                                                           | Ubuntu desktop Adapter 1        |
| Sieć                                                                                                    | Sieć                            |
| Karta 1 Karta 2 Karta 3 Karta 4                                                                             | Karta 1 Karta 2 Karta 3 Karta 4 |
| 🗹 Włącz kartę sieciową                                                                                      | 🗹 Włącz kartę sieciową          |
| Podłączona do: Sieć wewnętrzna                                                                              | Podłączona do: Sieć wewnętrzna  |
| Nazwa: intnet                                                                                               | Nazwa: intnet                   |
| Po uruchomieniu Ubuntu serwer                                                                               |                                 |
| podaj <b>login</b> : root Password: 1234                                                                    |                                 |
| ubuntusrv login: <mark>root</mark><br>Password: ●<br>Welcome to Ubuntu 20.04 LTS <mark>\ root@ubuntu</mark> | usrv:~# 🖕                       |
| lub                                                                                                    |                                 |
| podaj <b>login</b> : <mark>ubuntu</mark> Password: ubuntu                                                   |                                 |
| Wisz sudo -s Password: ubuntu                                                                               |                                 |

ubuntu@ubuntusrv:~\$ sudo –s [sudo] password for ubuntu:● root@ubuntusrv:/home/ubuntu#

Przygotowanie do ćwiczenia. Ustawienie statycznego adresu IP.

1. Za pomocą polecenia ifconfig -a lub ip a ustal dostępne interfejsy sieciowe.

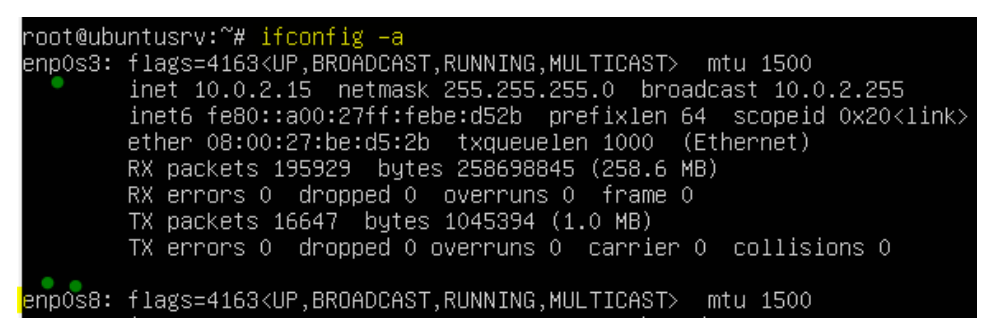

Plik /etc/netplan/01-netcfg.yaml - opisuje interfejsy sieciowe dostępne w systemie i jak je aktywować.
2. Zmień adres IP dla Ubuntu na Adapter 2 na statyczny.

Otwórz plik, który opisuje interfejsy sieciowe nano /etc/netplan/0 tabulator – nazwa pliku zostanie uzupełniona do postaci \*.yaml

Pozostaw zalecane wpisy w tym pliku jak poniżej pamiętaj o dokładności wpisów

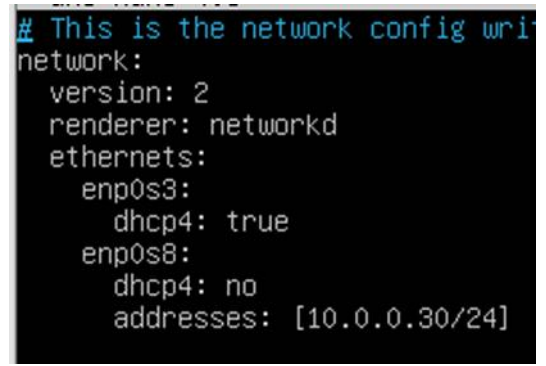

3. Zastosuj ustawienia root@dlp:~# <mark>netplan apply</mark> root@dlp:/# netplan apply

4. Wyświetl domyślną bramę (adres rutera) dla interfejsów sieciowych serwera root@dlp:~# ip route show default default via 10.0.2.2 dev enp0s3 proto dhcp src 10.0.2.15 metric 100

Zapisz w zeszycie co się stało po wykonaniu poleceń. Wpisz kolejno polecenia.

## Ćwiczenie Instalacja i konfiguracja serwera telnetd

1. Wykonaj aktualizację apt update - aktualizowanie listy pakietów i repozytoriów

Jeśli pojawi się Run 'apt list --upgradable' to see them. można instalować poniższy pakiet.

2. Instalacja serwera telnetd apt -y install telnetd

root@ubuntusrv:~# apt —y install telnetd

Jeśli nie jest możliwe wykonaj polecenie init 6 lub wyłączenie i włączenie maszyny wirtualnej z serwerem przez "x". Następnie zapytaj prowadzącego czy można wykonać apt-get upgrade - aktualizacja systemu.

3. Ponownie uruchom superdemona xinetd

root@ubuntusrv:~# /etc/init.d/openbsd-inetd restart Restarting openbsd-inetd (via systemctl): openbsd-inetd.service.

4. Polecenie NETSTAT - aktywne połączenia protokołu TCP na porcie 23.

root@ubuntusrv:~# netstat –ant | grep 23 tcp 0 0.0.0.0:28 0.0.0.0:\* LISTEN

5. Sprawdź, czy jest otwarty port 23 odpowiadający za telnet (port nasłuchujący ma otwarty =

LISTEN)

6. Zainstaluj program nmap

root@ubuntusrv:~# apt –y install nmap

7. Zatrzymaj, jeśli działa ssh i sprawdź, czy jakaś usługa jest uruchomiona lokalnie

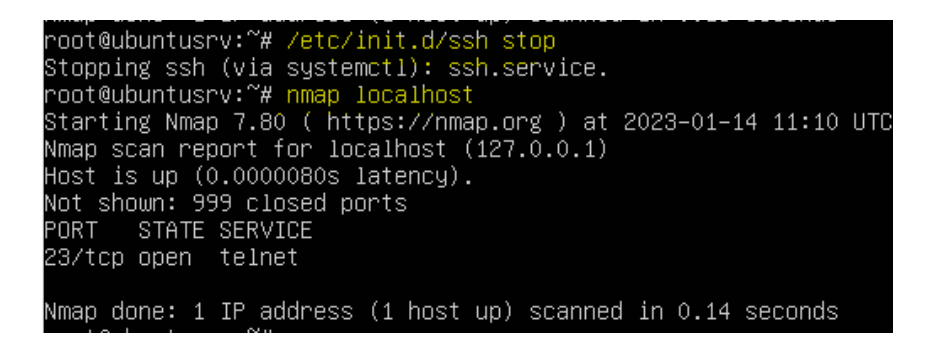

8. Dodaj użytkownika teluser

#### adduser teluser.

- 9. Użytkownikowi teluser ustaw hasło na 1 lub zmień hasło na 1 passwo teluser.
- 10. Zaloguj do Windows do użytkownika admin z hasłem zaq1@WSX
- 11. W Windows wykonaj dla karty sieciowej konfiguracje protokołu TCP/IPv4.

|                                                                                                    | Roz                                                                  | wiąż problemy                   |                        |                           |                |                |
|----------------------------------------------------------------------------------------------------|----------------------------------------------------------------------|---------------------------------|------------------------|---------------------------|----------------|----------------|
|                                                                                                    | ~ <sub>&gt;</sub> 🔂                                                  | sórz ustawienia sieci i Interne | tu > Ethernet          | t                         | Zmie           | eń opcje karty |
| Sieć rh&identyfikov                                                                                                    | vana<br>/IT Desktop Ad.,>                                            | 💡 Właściwości                   | > Protoko              | ół internetowy w wersji 4 | (TCP/IPv4)     | Właściwości >  |
| Właściwości: Protokół internetowy w                                                                                      | wersji 4 (TCP/IPv4)                                                  | ×                               |                        |                           |                |                |
| Ogólne                                                                                                    |                                                                      |                                 |                        |                           |                |                |
| Przy odpowiedniej konfiguracji sieci mo<br>niezbędne ustawienia protokolu IP. W<br>uzyskać ustawienia protokolu IP od ad | ożesz automatycznie uz<br>przeciwnym wypadku<br>iministratora sieci. | zyskać<br>musisz                |                        |                           |                |                |
| 🔿 Uzyskaj adres IP automatycznie                                                                                         |                                                                      |                                 |                        |                           |                |                |
| 💿 Użyj 💦 stępującego adresu IP: —                                                                                        |                                                                      |                                 |                        |                           |                |                |
| Adres IP:                                                                                                    | 10.0.0.                                                              | 51                              |                        |                           |                |                |
| Maska podsieci:                                                                                                    | 255 . 255 . 255 .                                                    | 0                               |                        |                           |                |                |
| Brama domyślna:                                                                                                    | 10 . 0 . 0 .                                                         | 30                              |                        |                           |                |                |
| Uzyskaj adres serwera DNS autor                                                                                          | matycznie                                                            |                                 |                        |                           |                |                |
| <ul> <li>Użyj następujących adresów serv</li> </ul>                                                                      | werów DNS:                                                           |                                 |                        |                           |                |                |
| Preferowany serwer DNS:                                                                                                  | 10.0.0.                                                              | 30                              |                        |                           |                |                |
| Alternatywny serwer DNS:                                                                                                 |                                                                      |                                 |                        |                           |                |                |
| Sprawdź przy zakończeniu popra<br>ustawień                                                                               | awność Zaaw                                                          | ansowane                        |                        | Ethernet                  | <b>•</b>       | Wyłącz         |
|                                                                                                    | ОК                                                                   | Anuluj >                        | <sup>knij</sup> >Tak > | Intel(R) PRO/1000 N       | AT Desktop Ad> | Stan >         |
| DHCP what                                                                                                    | -<br>zone                                                            | Nie                             |                        |                           |                |                |
| Adres IPv4                                                                                                    |                                                                      | 10.0.0.51                       |                        |                           |                |                |
| Maska node                                                                                                    | sieci IPv4                                                           | 255 255 255 0                   |                        |                           |                |                |
| Brama dom                                                                                                    | vélos IPv/                                                           | 10 0 0 20                       |                        |                           |                |                |
| Szczegóły Sonwar DNG                                                                                                    | CIDVA                                                                | 10.0.0.30                       |                        |                           |                |                |
| Server Div                                                                                                    | 5 1674                                                               | 10.0.0.30                       |                        |                           |                |                |

12. Pobierz z https://tiny.pl/wph9v i podłącz wirtualny cd

### telnetissh.iso

13. Korzystając z putty otwórz sesje telnetu.

| Representation       |                                                | <b>E</b>   |  |  |  |
|----------------------|------------------------------------------------|------------|--|--|--|
| Category:            |                                                |            |  |  |  |
| Session              | Basic options for your PuTTY se                | ssion      |  |  |  |
|                      | Specify the destination you want to connect to |            |  |  |  |
|                      | Host Name (or IP address)                      | Port       |  |  |  |
| Bell                 | 10.0.0.30                                      | 23         |  |  |  |
| Features<br>⊡ Window | Connection type:                               | H 🔘 Serial |  |  |  |

14. Zaloguj się jako użytkownik teluser z hasłem 1.

| 🛃 teluser@ubuntusrv: ~                                                                                                    |                |                                                                     |                             | _                                 |  |
|----------------------------------------------------------------------------------------------------|----------------|---------------------------------------------------------------------|-----------------------------|-----------------------------------|--|
| Ubuntu 20.04 LTS                                                                                                    |                |                                                                     |                             |                                   |  |
| ubuntusrv login: tel                                                                                                    | user           |                                                                     |                             |                                   |  |
| Password: 🔵                                                                                                    |                |                                                                     |                             |                                   |  |
| Welcome to Ubuntu 20                                                                                                    | .04 LTS (GNU/L | inux 5.4.0-26-ge                                                    | neric x86                   | _64)                              |  |
| <pre>* Documentation: https://help.ubuntu.com<br/>* Management: https://landscape.canonical.com<br/>* Support: https://ubuntu.com/advantage<br/>System information as of Sat 14 Jan 2023 11:21:12 AM UTC</pre> |                |                                                                     |                             |                                   |  |
| System load: 0.0<br>Usage of /: 24.5<br>Memory usage: 14%<br>Swap usage: 0%                                                                                                    | % of 19.56GB   | Processes:<br>Users logged in<br>IPv4 address fo<br>IPv4 address fo | :<br>r enp0s3:<br>r enp0s8: | 98<br>1<br>10.0.2.15<br>10.0.0.30 |  |

| _      |        |         |                      |      |      |          |     |     |
|--------|--------|---------|----------------------|------|------|----------|-----|-----|
| teluse | r@ubun | tusrv:~ | \$ whoami            |      |      |          |     |     |
| teluse | r 👝    |         |                      |      |      |          |     |     |
| teluse | r@ubun | tusrv:~ | \$ su ubuntu         |      |      |          |     |     |
| Passwo | rd: 🔵  |         |                      |      |      |          |     |     |
| ubuntu | @ubunt | usrv:/h | ome/teluser\$        | sudo | -s   |          |     |     |
| [sudo] | passw  | ord for | ubuntu: 👩            |      |      |          |     |     |
| root@u | buntus | rv:/hom | e/teluser <b># p</b> | wd   |      |          |     |     |
| /home/ | teluse | r 🖕     |                      |      |      |          |     |     |
| root@u | buntus | rv:/hom | e/teluser <b># 1</b> | s    |      |          |     |     |
| root@u | buntus | rv:/hom | e/teluser# c         | d /  |      |          |     |     |
| root@u | buntus | rv:/# 1 | s                    |      |      |          |     |     |
| bin    |        | lib     | libx32               |      |      |          |     | var |
| boot   |        | 1ib32   |                      |      |      |          | tmp |     |
| cdron  |        | lib64   |                      |      | sbin | swap.img |     |     |
| root@u | buntus | rv:/#   |                      |      |      |          |     |     |

## 15. Rozłącz sesje

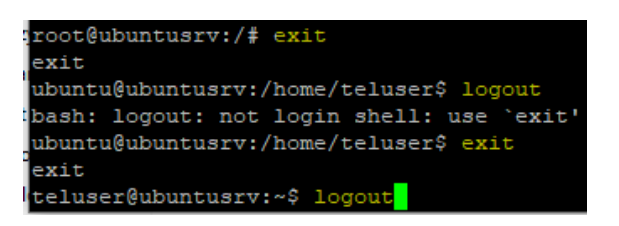

Przejdź na serwer jako root wykonaj polecenia

16. Wyłącz usługę TELNET

### update–inetd ––disable telnet.

17. Pokaż aktywne połączenia protokołu TCP na porcie 23.

18. W Windows korzystając z Putty otwórz sesje telnetu.

| Repute Configuration |                                                |            |  |  |  |
|----------------------|------------------------------------------------|------------|--|--|--|
| Category:            |                                                |            |  |  |  |
| Session              | Basic options for your PuTTY se                | ession     |  |  |  |
| Logging              | Specify the destination you want to connect to |            |  |  |  |
|                      | Host Name (or IP address)                      | Port       |  |  |  |
| Bell                 | 10.0.30                                        | 23         |  |  |  |
| Features<br>⊡ Window | Connection type:                               | H 🔘 Serial |  |  |  |

Oczekiwany komunikat jak poniżej

| 🛃 10.0.0.30 - PuTTY |            |                                   |  |  |  |  |  |
|---------------------|------------|-----------------------------------|--|--|--|--|--|
|                     | PuTTY Fata | al Error                          |  |  |  |  |  |
|                     | 8          | Network error: Connection refused |  |  |  |  |  |
|                     |            | ОК                                |  |  |  |  |  |

Wróć na serwer jako root wykonaj polecenia

19. Włącz usługę TELNET

#### update-inetd --enable telnet.

20. Wykonaj polecenie NETSTAT - aktywne połączenia protokołu TCP na porcie 23.

21. Sprawdź, czy jest otwarty port 23 odpowiadający za telnet (port nasłuchujący ma otwarty = LISTEN)

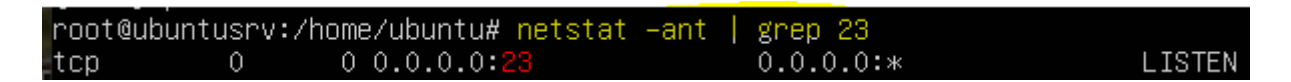

22. W Windows korzystając z Putty otwórz sesje telnetu.

| Representation         |                                                        |             |  |  |
|------------------------|--------------------------------------------------------|-------------|--|--|
| Category:              |                                                        |             |  |  |
| Session                | Basic options for your PuTTY                           | session     |  |  |
| Logging                | Specify the destination you want to connect to         |             |  |  |
|                        | Host Name (or IP address)                              | Port        |  |  |
| Bell                   | 10.0.30                                                | 23          |  |  |
| Features<br>⊡·· Window | Connection type:<br>Raw      Telnet      Rlogin      S | SH 🔘 Serial |  |  |

### 23. Zaloguj się jako użytkownik teluser z hasłem

```
Ubuntu 20.04 LTS
ubuntusrv login: teluser
Password:
Welcome to Ubuntu 20.04 LTS (GNU/Linux 5.4.0-26-generic x86 64)
* Documentation: https://help.ubuntu.com
                  https://landscape.canonical.com
  Management:
                  https://ubuntu.com/advantage
  Support:
 System information as of Thu 12 Jan 2023 08:36:14 AM UTC
 System load: 0.0
                                                           98
                                  Processes:
 Usage of /: 24.5% of 19.56GB Users logged in:
 Memory usage: 10%
                                  IPv4 address for enp0s3: 10.0.2.15
                                  IPv4 address for enp0s8: 10.0.0.30
 Swap usage:
               0%
```

24. Rozłącz sesje telnetu na Windows 10 i Ubuntu za pomocą polecenia exit.

25. Przygotuj maszynę z Ubuntu desktop. Zmień adres IP dla Ubuntu na Adapter 2 na statyczny. Otwórz plik, który opisuje interfejsy sieciowe nano /etc/netplan/0 > tabulator \*.yaml Pozostaw zalecane wpisy w tym pliku

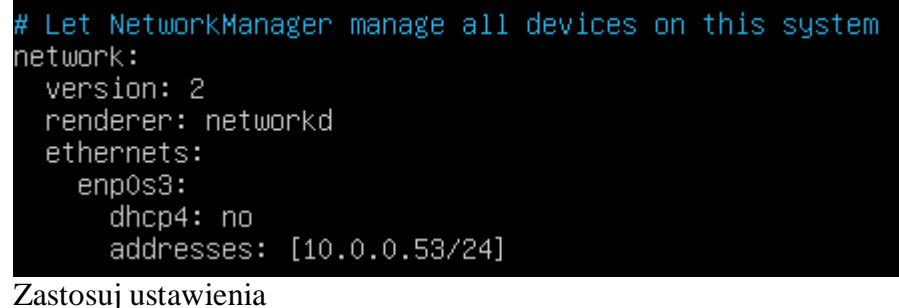

root@ubuntu:~# netplan apply

Wyświetl ustawienia karty za pomocą ip a

```
ubuntu@ubunu2004:~$ ip a |grep 10.0.0.53
inet 10.0.0.53/24 brd 10.0.0.255 scope global enp0s3
```

26. W Ubuntu desktop zaloguj się jako użytkownik

```
root@ubunu2004:/home/ubuntu# telnet 10.0.0.30
Trying 10.0.0.30...
Connected to 10.0.0.30.
Escape character is '^]'.
Ubuntu 20.04 LTS
ubuntusrv login: teluser
Password: 
Welcome to Ubuntu 20.04 LTS (GNU/Linux 5.4.0–26–generic x86_64)
```

| teluser@ubuntusrv:~\$ <mark>whoami</mark><br>teluser<br>teluser@ubuntusrv:~\$ <mark>su ubunt</mark> u<br>Password:<br>ubuntu@ubuntusrv:/home/teluser\$ <mark>sudo −s</mark> |  |             |          |     |  |
|----------------------------------------------------------------------------------------------------|--|-------------|----------|-----|--|
| [sudo] password for ubuntu:                                                                                                    |  |             |          |     |  |
| root@ubuntusrv:/home/teluser# cd /                                                                                                    |  |             |          |     |  |
| root@upuntusrv:/# is                                                                                                    |  |             |          |     |  |
| DIN COROM ETC IID IID64 IOST+TOUND<br>boot dev bome lib32 liby32 media                                                                                                    |  | run<br>shin | swap.img | tmp |  |
| root@ubuntusrv:/# exit                                                                                                    |  | SDIN        |          |     |  |
| exit                                                                                                    |  |             |          |     |  |
| ubuntu@ubuntusrv:/home/teluser\$ <mark>logout</mark>                                                                                                    |  |             |          |     |  |
| bash: logout: not login shell: use``exit'                                                                                                    |  |             |          |     |  |
| ubuntu@ubuntusrv:/home/teluser\$ <mark>exit</mark>                                                                                                    |  |             |          |     |  |
| exit                                                                                                    |  |             |          |     |  |
| teluser@ubuntusrv:~\$ logout                                                                                                    |  |             |          |     |  |
| Connection closed by foreign host.                                                                                                    |  |             |          |     |  |
| root@ubunu2004:/home/ubuntu# _                                                                                                    |  |             |          |     |  |

27. Zaloguj się ponownie z ubuntu przez telnet desktop do 10.0.0.30

ubuntu@ubunu2004:~\$ telnet 10.0.0.30 Password: [sudo] password for ubuntu

28. Na serwerze pokaż aktywne połączenia protokołu TCP na porcie 23.

| rootQubu | ntusrv | :/home/ubuntu <mark># netstat</mark> -a | nt   grep 23    |              |
|----------|--------|-----------------------------------------|-----------------|--------------|
| tcp      | 0      | 0 0.0.0.0: <mark>23</mark>              | 0.0.0:*         | LISTEN       |
| tcp      | 0      | 0 10.0.0.30:23                          | 10.0.0.53:49166 | ESTABL ISHED |

29. Rozłącz sesje telnetu na Ubuntu desktop za pomocą polecenia exit.

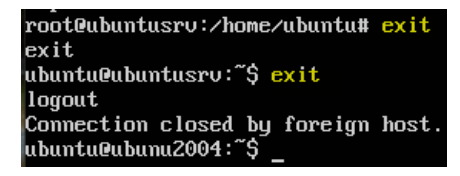

30. Na serwerze pokaż aktywne połączenia protokołu TCP na porcie 23.

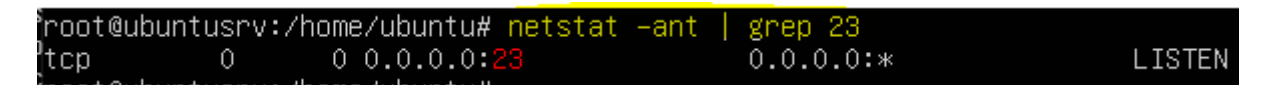

W zeszycie podaj wnioski z tego ćwiczenia.

Przywróć pierwszą migawkę

Podsumowanie:

Po wykonaniu wszystkich czynności z powyższej instrukcji przeczytaj ponownie z zrozumieniem cel ogólny i cele szczegółowe, które znajdują się na pierwszej stronie instrukcji. Jeżeli one zostały niezrealizowane to powtarzaj wykonie tej instrukcji w szkole lub/i w domu do momentu zrealizowania.